## Catalyst 스위치의 콘솔 포트에 대한 터미널 연결 이해

## 목차

<u>소</u>개 사전 요구 사항 요구 사항 사용되는 구성 요소 표기규칙 배경 정보 터미널을 Catalyst 1900/2820, 2900/3500XL, 2940, 2950/2955, 2970, 3550, 3560 및 3750 Series 스위치에 연결 터미널에 연결 Catalyst 2948G-L3, 4908G-L3, 4840G 시리즈 스위치에 터미널 연결 콘솔 포트 핀 배치표 터미널을 Catalyst 2926 및 2926G Series 스위치에 연결 Catalyst 2926G Series 스위치 터미널을 Catalyst 5500/5000 Supervisor Engine III 콘솔 포트에 연결 콘솔 포트에 연결할 터미널 설정 터미널을 Catalyst 5500/5000 Supervisor Engine II G 및 III G 콘솔과 RSFC 포트에 연결 콘솔 포트 모드 스위치 콘솔 또는 RSFC 포트에 연결할 터미널 설정 터미널을 Catalyst 4500/4000 Supervisor Engine I 콘솔 포트에 연결 터미널을 Catalyst 4500/4000 Supervisor Engine II/II+/III/IV, 2948G, 2980G 및 4912G에 연결 Catalyst 6500/6000 Supervisor Engine I, II 및 720 콘솔 포트 신호 및 핀 배치도 콘솔 포트 모드 스위치 콘솔 포트 모드 1 신호 처리 및 핀 배치도 콘솔 포트 모드 2 신호 처리 및 핀 배치도 터미널과 Catalyst 스위치의 콘솔 포트 연결 문제 해결 관련 정보

## 소개

이 문서에서는 기본 매개변수를 사용하여 관리 터미널을 연결하고 구성하는 방법에 대해 설명합니 다.

## 사전 요구 사항

## 요구 사항

이 문서에 대한 특정 요건이 없습니다.

## 사용되는 구성 요소

이 문서의 정보는 다음 소프트웨어 및 하드웨어 버전을 기반으로 합니다.

• Catalyst 1900, 2820, 2900, 3500, 2940, 2950, 2970, 3550, 3560, 2948G-L3, 4500/4000, 4840G, 4908G-L3, 5500/5000 및 6500/6000 series 스위치

이러한 스위치를 사용하려면 터미널을 콘솔 포트에 연결하기 위해 롤오버 또는 스트레이트 스루 RJ-45 케이블을 사용해야 합니다. 사용하는 케이블은 Supervisor Engine 유형 및 기타 요인에 따라 달라집니다. 롤오버 케이블과 스트레이트 스루 케이블에는 스위치 간에 10/100BASE-TX 이더넷 포 트를 연결할 수 있는 크로스오버 케이블과는 다른 핀 배치도가 있습니다. 사용하는 케이블 유형을 식별하려면 콘솔 및 AUX 포트에 대한 케이블 요구 사항 구성을 참조하십시오.

이 문서의 정보는 특정 랩 환경의 디바이스를 토대로 작성되었습니다. 이 문서에 사용된 모든 디바 이스는 초기화된(기본) 컨피그레이션으로 시작되었습니다. 현재 네트워크가 작동 중인 경우 모든 명령의 잠재적인 영향을 미리 숙지하시기 바랍니다.

## 표기 규칙

문서 규칙에 대한 자세한 내용은 Cisco 기술 팁 표기 규칙을 참조하십시오.

## 배경 정보

이 문서에서는 기본 매개변수를 사용하여 관리 터미널을 연결하고 구성하는 방법을 중점적으로 설명합니다. 이 문서에서는 Catalyst 1900, 2820, 2900, 3500, 2940, 2950, 2970, 3550, 3560, 2948G-L3, 4500/4000, 4840G, 4908G-L3, 5500/5000 및 6500/6000 시리즈 스위치에 대해 설명합니다.

## 터미널을 Catalyst 1900/2820, 2900/3500XL, 2940, 2950/2955, 2970, 3550, 3560 및 3750 Series 스위치에 연결

제공된 롤오버 케이블과 DB-9 어댑터를 사용하여 PC를 스위치 콘솔 포트에 연결합니다. 스위치 콘 솔 포트를 터미널에 연결하려면 RJ-45-to-DB-25 암 DTE 어댑터를 제공해야 합니다. Cisco의 어댑 터가 포함된 키트(부품 번호 ACS-DSBUASYN=)를 주문할 수 있습니다. PC 또는 터미널이 VT100 터미널 에뮬레이션을 지원해야 합니다. 터미널 에뮬레이션 소프트웨어(주로 Microsoft Windows HyperTerminal 또는 Symantec Procomm Plus와 같은 PC 애플리케이션)는 설치 프로그램 중에 스 위치와 PC 또는 터미널 간의 통신을 가능하게 합니다.

PC 또는 터미널을 스위치에 연결하려면

- 1. 하드웨어 플로우 제어를 통해 스위치와 통신하도록 PC 또는 터미널 에뮬레이션 소프트웨어를 구성했는지 확인합니다.
- 2. 콘솔 포트 기본 특성과 일치하도록 다음과 같이 PC 또는 터미널의 전송 속도 및 문자 형식을 설정합니다.9600보드8 데이터 비트1 스톱 비트패리티 없음
- 3. 제공된 롤오버 케이블을 사용하여 RJ-45 커넥터를 콘솔 포트에 삽입합니다

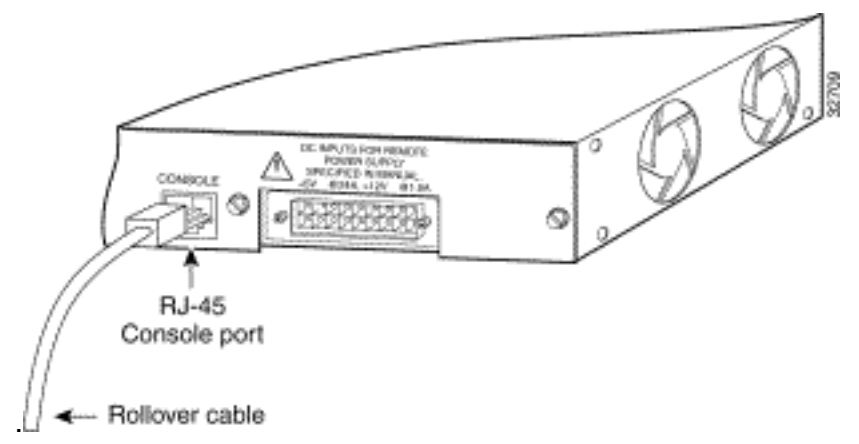

- 4. 제공된 RJ-45-to-DB-9 암 DTE 어댑터를 PC에 부착하거나 터미널에 적절한 어댑터를 부착합 니다.
- 5. 제공된 롤오버 케이블의 다른 쪽 끝을 연결된 어댑터에 삽입합니다.
- 6. PC 또는 터미널이 있는 경우 터미널 에뮬레이션 프로그램을 실행합니다.

#### 표 A-1: DB-9 어댑터를 사용한 콘솔 포트 신호 처리 및 케이블 연결

#### 콘솔 포트(DTE) RJ-45-to-RJ-45 롤오버 케이블 RJ-45-to-DB-9 터미널 어댑터 콘솔 디바이스

| 신호               | ´ RJ-45 핀 | RJ-45 핀 | DB-9 핀 | 신호               |
|------------------|-----------|---------|--------|------------------|
| RTS <sup>1</sup> | 1         | 8       | 8      | CTS <sup>2</sup> |
| 연결 없음            | 2         | 7       | 6      | DSR              |
| TxD <sup>3</sup> | 3         | 6       | 2      | RxD <sup>4</sup> |
| GND <sup>5</sup> | 4         | 5       | 5      | GND              |
| GND              | 5         | 4       | 5      | GND              |
| RxD              | 6         | 3       | 3      | TxD              |
| 연결 없음            | 7         | 2       | 4      | DTR <sup>6</sup> |
| CTS              | 8         | 1       | 7      | RTS              |

<sup>1</sup>RTS = 전송 요청

 $^{2}$ CTS = Clear To Send

<sup>3</sup>TxD = 데이터 전송

<sup>4</sup>RxD = 데이터 수신

<sup>5</sup>GRD = 접지

<sup>6</sup>DTR = 데이터 터미널 준비

## 터미널에 연결

가늘고 평평한 RJ-45-to-RJ-45 롤오버 케이블 및 RJ-45-to-DB-25 암 DTE 어댑터를 사용하여 콘솔 포트를 터미널에 연결합니다. 표 A-2에는 콘솔 포트, RJ-45-RJ-45 롤오버 케이블 및 RJ-45-DB-25 암 DTE 어댑터의 핀아웃이 나열되어 있습니다.

**참고**: RJ-45-DB-25 암 DTE 어댑터에는 스위치가 제공되지 않습니다. 시스코의 어댑터가 포 함된 키트(부품 번호 ACS-DSBUASYN=)를 주문할 수 있습니다.

#### 표 A-2: DB-25 어댑터를 사용한 콘솔 포트 신호 처리 및 케이블 연결

| 콘솔 포트(DTE) | RJ-45-to-RJ-45 | 5 롤오버 케이블 | RJ-45-to-DB-25 터미널 어댑터 | 콘솔 디바이스 |
|------------|----------------|-----------|------------------------|---------|
| 신호         | RJ-45 핀        | RJ-45 핀   | DB-25 핀                | 신호      |
| RTS        | 1              | 8         | 5                      | CTS     |
| 연결 없음      | 2              | 7         | 6                      | DSR     |
| TxD        | 3              | 6         | 3                      | RxD     |
| GND        | 4              | 5         | 7                      | GND     |
| GND        | 5              | 4         | 7                      | GND     |
| RxD        | 6              | 3         | 2                      | TxD     |
| 연결 없음      | 7              | 2         | 20                     | DTR     |
| CTS        | 8              | 1         | 4                      | RTS     |

## Catalyst 2948G-L3, 4908G-L3, 4840G 시리즈 스위치에 터미널 연 결

직접 콘솔 연결에서 콘솔 포트로 또는 관리 포트를 통해 원격으로 Catalyst 스위치 라우터를 설정할 수 있습니다.

- RJ-45-to-RJ-45 롤오버 케이블과 RJ-45-to-DB-9 암 DTE 어댑터("Terminal" 레이블 포함)를 사 용하여 콘솔 포트를 터미널 에뮬레이션 소프트웨어를 실행하는 PC에 연결합니다.
- 직접 콘솔 연결을 사용하는 경우 9600보드, 8 데이터 비트, 패리티 없음, 1 정지 비트에 대해 터 미널 에뮬레이션 프로그램을 설정합니다.

## 콘솔 포트 핀 배치표

콘솔 포트는 RJ-45 리셉터클입니다. DTR 및 DSR 핸드셰이크 신호가 지원됩니다. RTS 신호는 CTS 신호의 상태를 추적합니다. 표 B-1에는 콘솔 포트의 핀아웃이 나열되어 있습니다.

#### 표 B-1: 콘솔 포트 핀아웃

#### PIN 신호 방향 설명

- 11 RTS/CTS 성과 Request To Send/Clear To Send
- 2 DTR 성과 Data Terminal Ready
- 3 TxD 성과 Transmit Data
- 4 SGND Signal Ground
- 5 SGND Signal Ground
- 6 RxD 입력 Receive Data
- 7 DSR 입력 Data Set Ready
- 81 RTS/CTS 입력 Request To Send/Clear To Send

<sup>1</sup>핀 1은 8번 핀에 연결됩니다.

## 터미널을 Catalyst 2926 및 2926G Series 스위치에 연결

Catalyst 2926 Series 스위치의 Supervisor Engine 전면 패널에는 콘솔 포트가 있습니다. 이 그림에 표시된 것과 같이 포트에는 "CONSOLE" 레이블이 있습니다.

그림: 콘솔 포트 커넥터(Catalyst 2926 Series Switch)

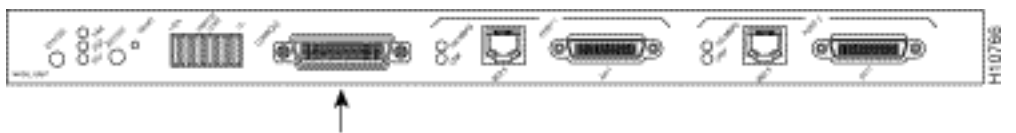

Console port

Supervisor Engine 콘솔 포트는 DCE EIA/TIA-232 인터페이스를 지원하는 DCE DB-25 리셉터클입 니다. EIA/TIA-232는 최대 64kbps의 신호 속도에서 불균형 회로를 지원합니다.

콘솔 포트를 연결하기 전에 터미널 설명서에서 전송 속도를 확인합니다. 터미널의 전송 속도는 스 위치 콘솔 포트의 기본 전송 속도(초당 9,600비트(bps))와 일치해야 합니다. 다음과 같이 터미널을 설정합니다.

- 9600bps
- 8 데이터 비트
- 패리티 없음
- 1 스톱 비트

스트레이트 스루 케이블을 사용하여 스위치를 터미널이나 PC와 같은 DTE 디바이스에 연결합니다. null 모뎀 케이블을 사용하여 스위치를 모뎀 또는 데이터 서비스 유닛(DSU)과 같은 원격 DCE 디바 이스에 연결합니다. DCE 및 DTE 케이블 커넥터는 다음 그림을 참조하십시오.

#### 그림: EIA/TIA-232 어댑터 케이블 커넥터, 네트워크 끝

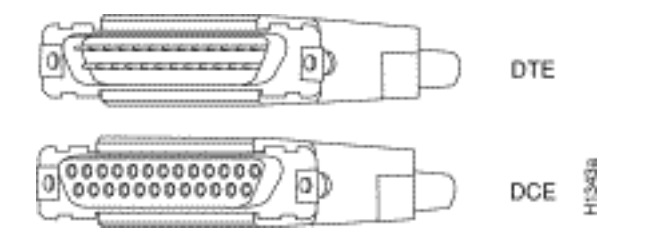

**참고**: 콘솔 포트는 비동기(비동기) 직렬 포트입니다. 이 포트에 연결하는 모든 디바이스는 비 동기 전송이 가능해야 합니다.

시스템이 실행되면 DSR 및 DCD(Data Carrier Detect)가 모두 활성화됩니다. RTS 신호는 CTS 입 력의 상태를 추적합니다. 콘솔 포트는 모뎀 제어 또는 하드웨어 플로우 제어를 지원하지 않습니다. 표 C-1에는 콘솔 포트 핀 배치도가 나와 있습니다.

#### 표 C-1: Catalyst 2926 Series 콘솔 포트 핀아웃

#### PIN 신호 방향 설명

- 1 GND 접지
- 2 RxD —> Receive Data
- 3 TxD <--- Transmit Data
- 4 CTS <— Clear To Send
- 5 RTS -> Return To Send
- 7 GND 접지
- 8 DTR —> Data Terminal Ready
- 20 DCD <--- Data carrier detect

## Catalyst 2926G Series 스위치

다음 그림에는 Catalyst 292G Series 스위치의 전면 패널에 있는 콘솔 및 보조(AUX) 포트가 나와 있 습니다. 참고: 현재 AUX 포트는 지원되지 않습니다.

## 그림: 콘솔 및 AUX 포트 커넥터

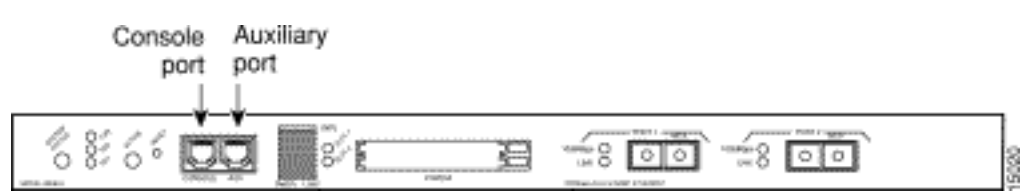

RJ-45 커넥터가 있는 EIA/TIA-232 비동기 직렬 포트인 콘솔 포트는 하드웨어 플로우 제어를 통한 완전한 기능의 DTE 연결입니다.

가늘고 평평한 RRJ-45-to-RJ-45 롤오버 케이블과 다음 어댑터 중 하나에 터미널을 연결합니다.

- RJ-45-to-DB-9 어댑터
- RJ-45-to-D-Sub 미니어처 암 어댑터
- RJ-45-to-D-Sub 미니어처 수 어댑터

참고: 사용하는 어댑터는 터미널 커넥터에 따라 다릅니다.

표 C-2: Catalyst 2926G Series 콘솔 포트 핀아웃

| 콘솔 포트       | 콘솔 디바이스 |
|-------------|---------|
| 핀(신호)       | 연결 대상   |
| 1이 핀 8에 루프됨 | _       |
| 2(DTR)      | DSR     |
| 3(RxD)      | TxD     |
| 4(GND)      | GND     |
| 5(GND)      | GND     |
| 6(TxD)      | RxD     |
| 7(DSR)      | DTR     |
| 8이 핀 1에 루프됨 |         |

**참고**: Catalyst 2926G Series 스위치와 함께 제공된 콘솔 포트 액세서리 키트에 RJ-45-RJ-45 롤오버 케이블과 어댑터가 있습니다.

## 터미널을 Catalyst 5500/5000 Supervisor Engine III 콘솔 포트에 연결

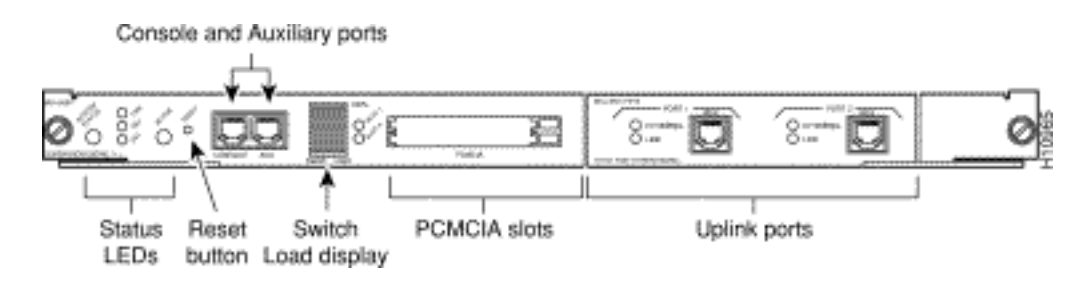

Supervisor Engine 전면 패널에서 포트를 찾을 수 있습니다. 앞의 그림과 같이 포트에는 "CONSOLE" 레이블이 있습니다. 이 포트는 EIA/TIA-232 비동기 직렬 모든 기능을 갖춘 DTE 연결 이며 하드웨어 흐름 제어 및 RJ-45 커넥터입니다. 스트레이트 스루 케이블을 사용하여 스위치를 터 미널이나 PC와 같은 DTE 디바이스에 연결합니다.

**참고**:Supervisor Engine III에 교체 콘솔 포트 액세서리 키트가 필요한 경우 부품 번호는 CAB-S3-CONSOLE=입니다.

참고: AUX 포트는 지원되지 않습니다.

그림: EIA/TIA-232 RJ-45 어댑터 케이블 커넥터

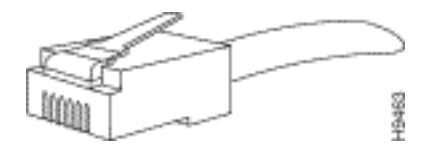

표 E-1: Supervisor Engine III 콘솔 포트 핀아웃 RJ-45-DB-25 어댑터 케이블

스위치 콘솔(DTE)의 RJ-45(스트레이트 스루 케이블 사용)터미널(DTE)의 DB-25RTS 1개(핀으로 루프)--2 DTR6 DSR3 RxD2 TxD4 GND7 GND5 GND, 4에 연결됨7 GND6 TxD3 RxD7 DSR20 DTR8 CTS(핀 1에 루프됨)--

#### 표 E-2: Supervisor Engine III 콘솔 포트 핀아웃 RJ-45-DB-9 어댑터 케이블

스위치 콘솔(DTE)의 RJ-45(스트레이트 스루 케이블 사용)터미널(DTE)의 DB-9RTS 1개(핀으로 루프)--2 DTR6 DSR3 RxD3 TxD4 GND5 GND5 GND, 4에 연결됨5 GND6 TxD2 RxD7 DSR4 DTR8 CTS(핀 1에 루프됨)--

## 콘솔 포트에 연결할 터미널 설정

**참고**: 콘솔 포트는 비동기(비동기) 직렬 포트입니다. 이 포트에 연결하는 모든 디바이스는 비 동기 전송이 가능해야 합니다.

콘솔 포트를 연결하기 전에 터미널 설명서에서 전송 속도를 확인합니다. 터미널의 전송 속도는 콘 솔 포트의 기본 전송 속도(9,600보드)와 일치해야 합니다. 다음과 같이 터미널을 설정합니다.

- 9600보드
- 8 데이터 비트
- 패리티 없음
- 1 스톱 비트

## 터미널을 Catalyst 5500/5000 Supervisor Engine II G 및 III G 콘솔 과 RSFC 포트에 연결

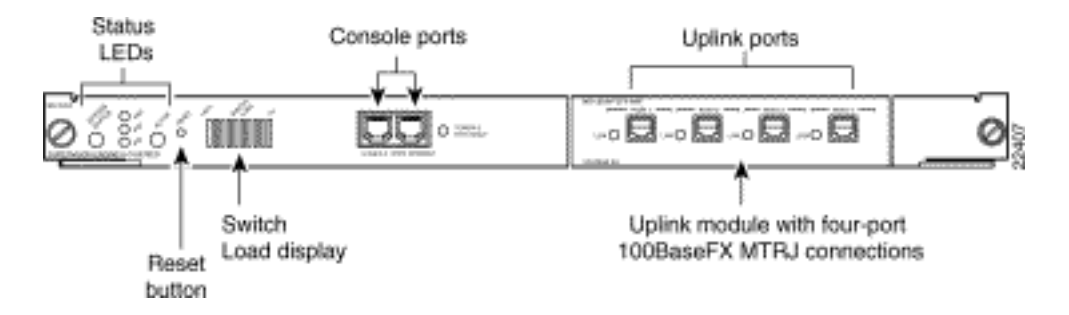

Supervisor Engine 전면 패널에 스위치 콘솔 포트와 RSFC(Route Switch Feature Card) 콘솔 포트 가 있습니다. 앞의 그림과 같이 포트에는 각각 "CONSOLE" 및 "RSFC" 레이블이 있습니다. 두 포트 모두 하드웨어 플로우 제어 및 RJ-45 커넥터를 사용하는 EIA/TIA-232 비동기, 직렬, 전체 기능 DTE 연결입니다.

**참고**: Supervisor Engine Ⅱ G 또는 Ⅲ G에 교체 콘솔 포트 액세서리 키트가 필요한 경우 부품 번호는 ACS-2500ASYN=입니다. 이 키트는 Cisco 2500 Series를 포함하는 다른 많은 Cisco 라우터와 함께 제공되는 것과 동일한 키트입니다.

Supervisor Engine II G 또는 III G 콘솔 포트에 연결되는 케이블 유형은 콘솔 포트 모드 스위치의 위 치에 따라 달라집니다. 자세한 내용은 이 문서의 <u>콘솔 포트 모드 스위치 섹션을 참조하십시오.</u>

null 모뎀 케이블을 사용하여 스위치를 모뎀과 같은 원격 DCE 디바이스에 연결합니다. Supervisor Engine II G 또는 III G에 원격으로 액세스하는 방법에 대한 자세한 내용은 Connect a Modem to the Console Port on <u>Catalyst Switches 문서를 참조하십시오</u>. 스트레이트 스루 케이블을 사용하여 스위 치를 터미널이나 PC와 같은 DTE 디바이스에 연결합니다.

## 콘솔 포트 모드 스위치

콘솔 포트 모드 스위치를 사용하면 터미널(DTE) 또는 모뎀(DCE)을 연결할 수 있습니다. 연결은 선 택한 모드와 사용하는 케이블에 따라 달라집니다.

참고: Supervisor Engine 모듈 II G 및 Supervisor Engine 모듈 III G와 함께 제공되는 케이블 및 어댑터는 Cisco 2500 Series 라우터(및 기타 Cisco 제품)에서 사용하는 것과 동일합니다.

다음과 같이 콘솔 포트 모드 스위치를 사용합니다.

- 모드 1: 을 눌러 위치를 설정합니다. 이 모드를 사용하여 Supervisor Engine과 함께 제공된 콘솔 케이블 및 DTE 어댑터("Terminal" 레이블 포함)를 사용하여 터미널을 포트에 연결합니다. 또한 이 모드를 사용하여 스위치와 함께 제공된 콘솔 케이블 및 DCE 어댑터("Modem" 레이블 포함 )를 사용하여 모뎀을 포트에 연결할 수 있습니다.
- 모드 2: out< /strong> 위치로 누릅니다. 이 모드를 사용하여 Supervisor Engine III 콘솔 케이블 (제공되지 않음)로 터미널을 포트에 연결합니다.

그림: EIA/TIA-232 RJ-45 어댑터 케이블 커넥터

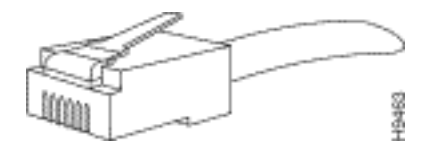

### 표 F-1: DB-9 어댑터를 사용한 콘솔 포트 신호 처리 및 케이블 연결

| 스위치 콘솔(D | TE) RJ-45-F        | RJ-45 롤오버 커 | 이블 RJ-45-to- | DB-9 어댑터 터미널(DTE) |
|----------|--------------------|-------------|--------------|-------------------|
| 신호       | RJ-45 <del>I</del> | 던 RJ-45 폰   | 인 DB-9 핀     | 신호                |
| RTS      | 11                 | 8           | 8            | CTS               |
| DTR      | 2                  | 7           | 6            | DSR               |
| TxD      | 3                  | 6           | 2            | RxD               |
| GND      | 4                  | 5           | 5            | GND               |
| GND      | 5                  | 4           | 5            | GND               |
| RxD      | 6                  | 3           | 3            | TxD               |
| DSR      | 7                  | 2           | 4            | DTR               |
| CTS      | 81                 | 1           | 7            | RTS               |

<sup>1</sup>핀 1은 8번 핀에 대한 내부 연결이 있습니다.

#### 표 F-2: DB-25 어댑터를 사용한 콘솔 포트 신호 처리 및 케이블 연결

| RJ-45-to-RJ-45 | 5 롤오버 케이블                                                           | RJ-45-to-DB-25 어댑터                                         | 터미널(DTE)                                                                                  |
|----------------|---------------------------------------------------------------------|------------------------------------------------------------|-------------------------------------------------------------------------------------------|
| RJ-45 핀        | RJ-45 핀                                                             | DB-25 핀                                                    | 신호                                                                                        |
| 11             | 8                                                                   | 5                                                          | CTS                                                                                       |
| 2              | 7                                                                   | 6                                                          | DSR                                                                                       |
| 3              | 6                                                                   | 3                                                          | RxD                                                                                       |
| 4              | 5                                                                   | 7                                                          | GND                                                                                       |
| 5              | 4                                                                   | 7                                                          | GND                                                                                       |
| 6              | 3                                                                   | 2                                                          | TxD                                                                                       |
| 7              | 2                                                                   | 20                                                         | DTR                                                                                       |
| 81             | 1                                                                   | 4                                                          | RTS                                                                                       |
|                | RJ-45-to-RJ-45<br>RJ-45 巴<br>11<br>2<br>3<br>4<br>5<br>6<br>7<br>81 | RJ-45-to-RJ-45 볼 오버 케이블<br>RJ-45 핀RJ-45 핀11827364554637281 | RJ-45-to-RJ-45 본 오버케이블 RJ-45-to-DB-25 어댑터RJ-45 핀RJ-45 핀DB-25 핀118527636345754763272208114 |

<sup>1</sup>핀 1은 8번 핀에 대한 내부 연결이 있습니다.

## 콘솔 또는 RSFC 포트에 연결할 터미널 설정

**참고**: 콘솔 포트는 비동기(비동기) 직렬 포트입니다. 이 포트에 연결하는 모든 디바이스는 비 동기 전송이 가능해야 합니다.

콘솔 포트를 연결하기 전에 터미널 설명서에서 전송 속도를 확인합니다. 터미널의 전송 속도는 콘 솔 포트의 기본 전송 속도(9,600보드)와 일치해야 합니다. 다음과 같이 터미널을 설정합니다.

- 9600보드
- 8 데이터 비트
- 패리티 없음
- 1 스톱 비트

## 터미널을 Catalyst 4500/4000 Supervisor Engine I 콘솔 포트에 연 결

다음 그림에 표시되는 콘솔 포트는 DCE EIA/TIA-232 인터페이스를 지원하는 DCE DB-25 리셉터클 입니다. EIA/TIA-232는 최대 64kbps의 신호 속도에서 불균형 회로를 지원합니다.

그림: DCE DB-25 커넥터

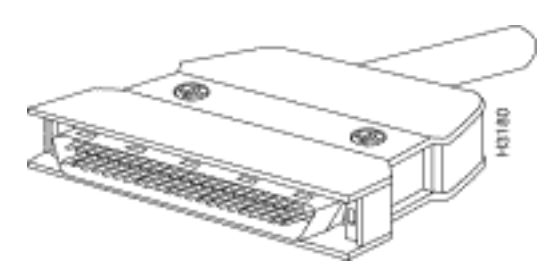

null 모뎀 케이블을 사용하여 스위치를 모뎀 또는 DSU와 같은 원격 DCE 디바이스에 연결합니다. 스트레이트 스루 케이블을 사용하여 스위치를 터미널이나 PC와 같은 DTE 디바이스에 연결합니다.

Catalyst 4500/4000 Supervisor Engine I의 콘솔 포트는 DB-25 커넥터를 사용하고 DTR, DSR, CTS 및 RTS 핸드셰이크 신호를 지원합니다. 표 G-1에는 Catalyst 4500/4000 Supervisor Engine I 콘솔 포트 핀 배치도가 나와 있습니다.

#### 표 G-1: Catalyst 4003 콘솔 포트 핀아웃

#### PIN 신호 방향 설명

- 1 접지
- 2 RxD 입력 Receive Data
- 3 TxD 성과 Transmit Data
- 4 CTS 입력 Clear To Send
- 5 RTS 성과 Request To Send
- 7 접지
- 8 DTR 성과 Data Terminal Ready
- 20 DSR 입력 Data Set Ready

# 터미널을 Catalyst 4500/4000 Supervisor Engine II/II+/III/IV, 2948G, 2980G 및 4912G에 연결

직접 콘솔 연결에서 콘솔 포트로 Catalyst 4500/4000 Serires 스위치를 설정할 수 있습니다.

• RJ-45-to-RJ-45 롤오버 케이블과 RJ-45-to-DB-9 암 DTE 어댑터("Terminal" 레이블 포함)를 사용하여 콘솔 포트를 터미널 에뮬레이션 소프트웨어를 실행하는 PC에 연결합니다. 직접 콘솔 연결을 사용하는 경우 9600보드, 8 데이터 비트, 패리티 없음, 1 정지 비트에 대해 터미널 에뮬 레이션 프로그램을 설정합니다.

표 H-1에는 스위치 콘솔 포트 핀 배치도가 나와 있습니다. 스트레이트 스루 케이블을 사용하여 스위 치를 터미널이나 PC와 같은 DTE 디바이스에 연결합니다.

#### 표 H-1: Catalyst 4500/4000 Supervisor Engine II 이상, 2948G, 2980G 및 4912G 콘솔 포트 핀아웃

#### PIN 신호 방향 설명

- 1 RTS 성과 Request To Send
- 2 DTR 성과 Data Terminal Ready
- 3 TxD 성과 Transmit Data
- 4 접지
- 5 접지

- 6 RxD 입력 Receive Data
- 7 DSR 입력 Data Set Ready
- 8 CTS 입력 Clear To Send

## Catalyst 6500/6000 Supervisor Engine I, II 및 720 콘솔 포트 신호 및 핀 배치도

Catalyst 6500/6000 Series 스위치는 콘솔(ASCII 터미널 또는 터미널 에뮬레이션 소프트웨어를 실 행하는 PC) 또는 모뎀을 콘솔 포트에 연결하는 데 필요한 케이블 및 어댑터가 포함된 액세서리 키 트와 함께 제공됩니다. 액세서리 키트에는 다음 품목이 포함되어 있습니다.

- RJ-45-to-RJ-45 롤오버 케이블
- RJ-45-to-DB-9 암 DTE 어댑터("Terminal" 레이블 포함)
- RJ-45-to-DB-25 암 DTE 어댑터("Terminal" 레이블 포함)
- RJ-45-to-DB-25 수 DCE 어댑터("Modem" 레이블 포함)

이러한 품목은 Cisco 2500 Series 라우터 및 기타 Cisco 제품과 함께 제공되는 것과 동일한 케이블 및 어댑터입니다.

## 콘솔 포트 모드 스위치

Supervisor Engine 전면 패널 콘솔 포트 모드 스위치를 사용하면 다음과 같은 방법으로 터미널 또는 모뎀을 콘솔 포트에 연결할 수 있습니다.

참고: 콘솔 포트 모드 스위치에 액세스하려면 동그란 볼펜 끝이나 기타 작고 뾰족한 물건을 사용하십시오. 스위치는 in 위치 상태로 배송됩니다.

- 모드 1: 스위치가 in 위치에 있습니다. 이 모드를 사용하여 RJ-45-to-RJ-45 롤오버 케이블과 DTE 어댑터("Terminal" 레이블 포함)를 통해 터미널을 콘솔 포트에 연결합니다. 또한 이 모드를 사용하여 RJ-45-to-RJ-45 롤오버 케이블과 DCE 어댑터("Modem" 레이블 포함)를 통해 모델을 콘솔 포트에 연결할 수 있습니다. 콘솔 포트 <u>모드 1 신호 및 핀 배열 섹션을 참조하십시오</u>.
- 모드 2: 스위치가 발신 상태입니다. 이 모드를 사용하여 Catalyst 5500/5000 Series Supervisor Engine III 콘솔 스트레이트 스루 케이블과 터미널 연결에 적합한 어댑터를 통해 터미널을 콘솔 포트에 연결합니다. (케이블과 어댑터는 제공되지 않습니다.) <u>콘솔 포트 모드 2 신호 처리 및 핀</u> <u>배치도 섹션을 참조하십시오.</u>

## 콘솔 포트 모드 1 신호 처리 및 핀 배치도

이 섹션에서는 모드 1의 콘솔 포트에 대한 신호 처리 및 핀 배치도를 제공합니다. (포트 모드 스위치 는 in 위치에 있습니다.)

- DB-9 어댑터(PC 연결용)RJ-45-RJ-45 롤오버 케이블과 RJ-45-DB-9 암 DTE 어댑터("터미널" 레이블 포함)를 사용하여 콘솔 포트를 터미널 에뮬레이션 소프트웨어를 실행하는 PC에 연결합 니다.표 I-1에는 비동기 직렬 콘솔 포트, RJ-45-RJ-45 롤오버 케이블 및 RJ-45-DB-9 암 DTE 어 댑터의 핀아웃이 나열되어 있습니다.
- 표 I-1: 포트 모드 1 콘솔 포트 신호 및 핀아웃(DB-9 어댑터)

콘솔 포트 RJ-45-to-RJ-45 롤오버 케이블 RJ-45-to-DB-9 터미널 어댑터 콘솔 디바이스 신호 RJ-45 핀 RJ-45 핀 DB-9 핀 신호

| RTS | 11 | 8 | 8 | CTS |
|-----|----|---|---|-----|
| DTR | 2  | 7 | 6 | DSR |
| TxD | 3  | 6 | 2 | RxD |
| GND | 4  | 5 | 5 | GND |
| GND | 5  | 4 | 5 | GND |
| GND | 6  | 3 | 3 | TxD |
| DSR | 7  | 2 | 4 | DTR |
| CTS | 81 | 1 | 7 | RTS |

<sup>1</sup>핀 1은 8번 핀에 대한 내부 연결이 있습니다.

- DB-25 어댑터(터미널 연결용)RJ-45-to-RJ-45 롤오버 케이블과 RJ-45-to-DB-25 암 DTE 어댑터 ("Terminal" 레이블 포함)를 사용하여 콘솔 포트를 터미널에 연결합니다. 표 I-2에는 비동기 직 렬 콘솔 포트, RJ-45-to-RJ-45 롤오버 케이블 및 RJ-45-to-DB-25 암 DTE 어댑터에 대한 핀 배 치도가 나와 있습니다.
- 표 I-2: 포트 모드 1 콘솔 포트 신호 및 핀아웃(DB-25 어댑터)

콘솔 포트 RJ-45-to-RJ-45 롤오버 케이블 RJ-45-to-DB-25 터미널 어댑터 콘솔 디바이스

| 신호  | RJ-45 핀 | RJ-45 핀 | DB-25 핀 | 신호  |
|-----|---------|---------|---------|-----|
| RTS | 11      | 8       | 5       | CTS |
| DTR | 2       | 7       | 6       | DSR |
| TxD | 3       | 6       | 3       | RxD |
| GND | 4       | 5       | 7       | GND |
| GND | 5       | 4       | 7       | GND |
| RxD | 6       | 3       | 2       | TxD |
| DSR | 7       | 2       | 20      | DTR |
| CTS | 81      | 1       | 4       | RTS |

<sup>1</sup>핀 1은 8번 핀에 대한 내부 연결이 있습니다.

• 모뎀 어댑터RJ-45-to-RJ-45 롤오버 케이블과 RJ-45-to-DB-25 수 DCE 어댑터("Modem" 레이블 포함)를 사용하여 콘솔 포트를 모뎀에 연결합니다. 표 I-3에는 비동기 직렬 보조 포트, RJ-45-to-RJ-45 롤오버 케이블 및 RJ-45-to-DB-25 수 DCE 어댑터에 대한 핀 배치도가 나와 있습니다.

| 王 I | -3: | 포트 | 모드 | 1 - | 콘솔 | 포트 | 신호 | 및핀 | 핀아웃 | (모뎀 | 어댑터) |
|-----|-----|----|----|-----|----|----|----|----|-----|-----|------|
|-----|-----|----|----|-----|----|----|----|----|-----|-----|------|

| 콘솔  | 포트 RJ-45-to | -RJ-45 롤오버 | 케이블 RJ-45-to-D   | B-25 모뎀 어댑터 모뎀 |
|-----|-------------|------------|------------------|----------------|
| 신호  | RJ-45 핀     | RJ-45 ₹    | <u>인</u> DB-25 핀 | 신호             |
| RTS | 11          | 8          | 4                | RTS            |
| DTR | 2           | 7          | 20               | DTR            |
| TxD | 3           | 6          | 3                | TxD            |
| GND | 4           | 5          | 7                | GND            |
| GND | 5           | 4          | 7                | GND            |
| RxD | 6           | 3          | 2                | RxD            |
| DSR | 7           | 2          | 8                | DCD            |
| CTS | 81          | 1          | 5                | CTS            |

<sup>1</sup>핀 1은 8번 핀에 대한 내부 연결이 있습니다.

## 콘솔 포트 모드 2 신호 처리 및 핀 배치도

이 섹션에서는 모드 2의 콘솔 포트에 대한 신호 처리 및 핀 배치도를 제공합니다. (포트 모드 스위치 는 out 위치에 있습니다.) 자세한 내용은 표 I-4를 참조하십시오. 모드 2에서는 표준 RJ-45 스트레이 트 스루 케이블을 사용하여 터미널을 연결할 수 있습니다.

표 I-4: 콘솔 포트 핀아웃(포트 모드 스위치 출력)

콘솔 포트 콘솔 디바이스<br/>핀(신호)인풋/아웃풋1(RTS)<sup>1</sup>성과2(DTR)성과3(RxD)입력4(GND)GND5(GND)GND6(TxD)성과7(DSR)입력

8(CTS)<sup>1</sup> 입력

<sup>1</sup>핀 1은 8번 핀에 대한 내부 연결이 있습니다.

## 터미널과 Catalyst 스위치의 콘솔 포트 연결 문제 해결

콘솔 연결을 통해 디바이스에 연결하는 데 문제가 있는 경우 다음 작업을 수행합니다.

- 롤오버 또는 스트레이트 스루 케이블이 정상 상태 케이블인지 확인합니다. (크로스오버 케이블 을 사용하지 마십시오.)
- PC에 연결된 다른 DB-9 어댑터를 사용해 보십시오.
- 터미널 에뮬레이션 소프트웨어 설정이 9600 보드, 8 데이터 비트, 패리티 없음, 1 정지 비트인 지 확인합니다. 또한 하드웨어 대신 플로우 제어를 없음으로 설정해 보십시오.
- 롤오버 또는 스트레이트 스루 케이블이 Catalyst 스위치의 콘솔 포트에서 종단되는지 여부를 확 인합니다. AUX 포트에서 케이블이 종료되지 않아야 합니다.
- 다른 PC 또는 터미널에서 Catalyst 스위치의 콘솔 포트에 연결해 보십시오.

## 관련 정보

- Catalyst 스위치의 콘솔 포트에 모뎀 연결
- <u>Cisco 기술 지원 및 다운로드</u>

이 번역에 관하여

Cisco는 전 세계 사용자에게 다양한 언어로 지원 콘텐츠를 제공하기 위해 기계 번역 기술과 수작업 번역을 병행하여 이 문서를 번역했습니다. 아무리 품질이 높은 기계 번역이라도 전문 번역가의 번 역 결과물만큼 정확하지는 않습니다. Cisco Systems, Inc.는 이 같은 번역에 대해 어떠한 책임도 지지 않으며 항상 원본 영문 문서(링크 제공됨)를 참조할 것을 권장합니다.